# Guia rápido do Mapa nas Nuvens

| 1.<br>2. | Cadas<br>Crianc | tro de usuário no ID Cultura<br>lo um perfil pessoal no Mapa nas Nuvens | página<br><u>2</u><br><u>6</u> |
|----------|-----------------|-------------------------------------------------------------------------|--------------------------------|
| 3.       | Pergu           | ntas frequentes                                                         |                                |
|          | а.              | Esqueci minha senha do Mapa nas                                         | <u>9</u>                       |
|          |                 | Nuvens                                                                  |                                |
|          | b.              | Esqueci meu e-mail de cadastro do                                       | <u>11</u>                      |
|          |                 | Mapa nas Nuvens                                                         |                                |
|          | с.              | Minha localização não aparece no Mapa                                   | <u>12</u>                      |
|          |                 | nas Nuvens                                                              |                                |
|          | d.              | Minha pergunta não está neste guia.                                     | 15                             |
|          |                 | Onde nosso encontrar ajuda?                                             |                                |
|          |                 |                                                                         |                                |

## 1. Cadastro de usuário no ID Cultura

O login ao Mapa nas Nuvens feito através do ID Cultura. Nesta seção, você irá aprender como fazer este cadastro.

- Acesse <u>http://mapa.cultura.df.gov.br/</u>
- Na página inicial da plataforma, clique em Entrar.

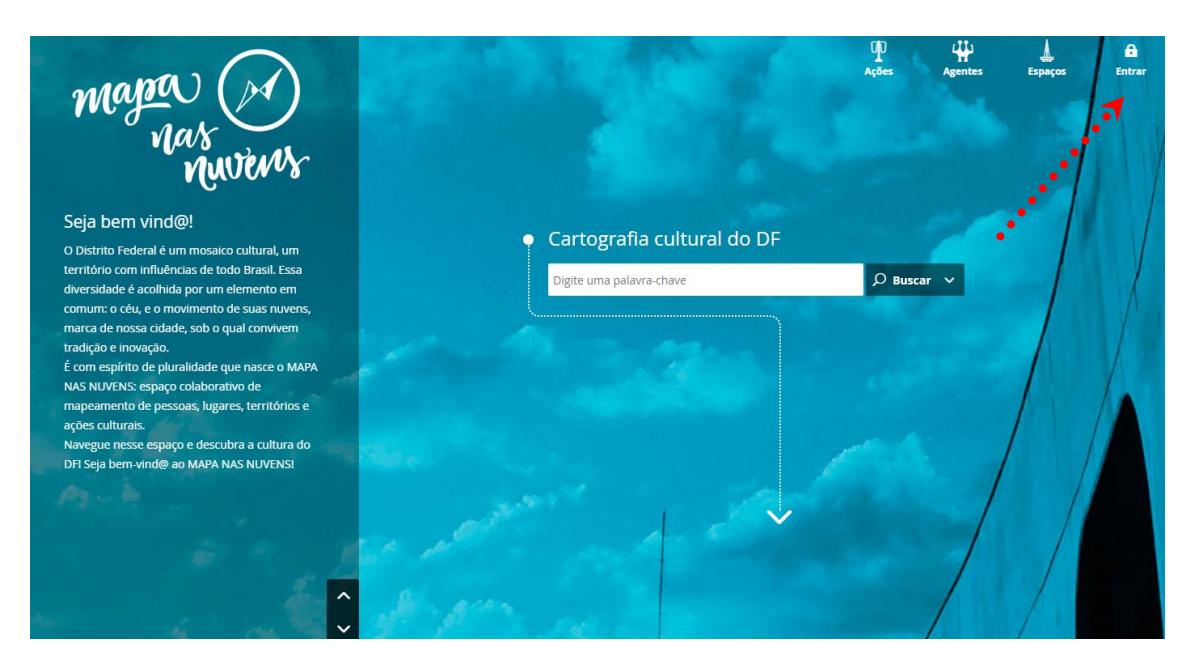

- Clique em Cadastre-se.

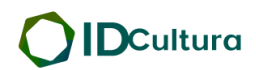

Todo os Serviços Digitais. Apenas uma conta.

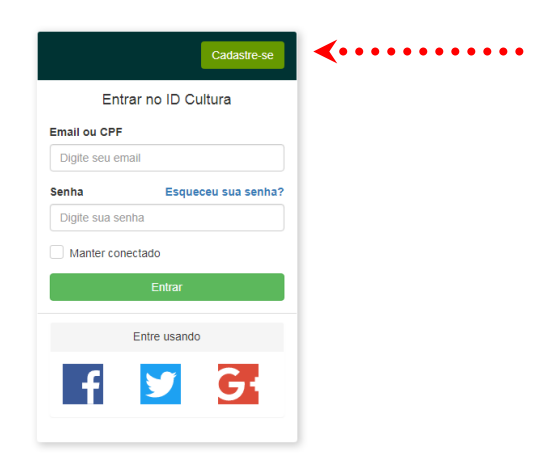

- Faça seu cadastro de usuário, preenchendo os campos com as informações solicitadas.

- Após inserir as informações, clique em Criar conta.

|                                                                                                    | ina conta. |
|----------------------------------------------------------------------------------------------------|------------|
|                                                                                                    |            |
|                                                                                                    |            |
|                                                                                                    |            |
| Entrar                                                                                                    |            |
| Cadastre-se aqui                                                                                                    |            |
| Primeiro nome                                                                                                    |            |
| Digite seu primeiro nome                                                                                                    |            |
| Sobrenome                                                                                                    |            |
| Digite seu sobrenome                                                                                                    |            |
| Email                                                                                                    |            |
| seu@email.com                                                                                                    |            |
| Criar uma senha:                                                                                                    |            |
| Crie uma senha                                                                                                    |            |
| Confirme sua senha:                                                                                                    |            |
| Digite sua senha novamente                                                                                                  |            |
| Ao olicar em oriar conta, você concorda com a<br>Privacidade e Termos de uso do serviço, incluindo<br>nosso uso de cookies. |            |
| Criar conta                                                                                                    |            |
|                                                                                                    |            |

- Você também pode realizar seu cadastro de usuário vinculando a sua conta de Facebook, Twitter ou Google.

- Ao concluir o seu cadastro, uma mensagem de confirmação será enviada ao e-mail cadastrado.

- Após fazer o cadastro, selecione as informações e permissões que serão fornecidas e clique em **AUTORIZAR**.

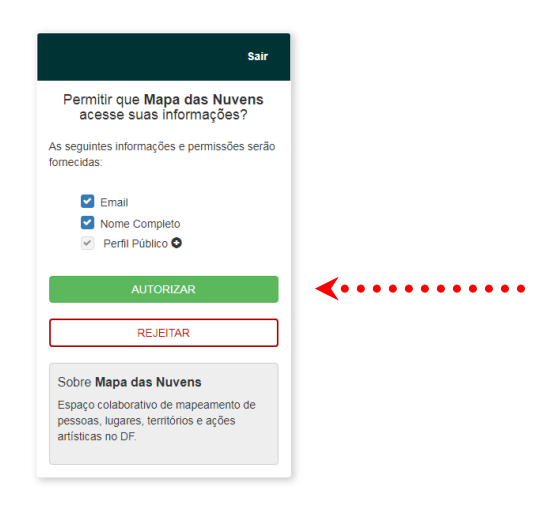

- Depois, acesse o seu e-mail. Procure o e-mail de confirmação enviado pelo ID Cultura e clique em **Confirmar Email**.

#### Confirmação de email para

ID Cultura <naoresponda@cultura.gov.br> Enviada em: ter: Para:

!

| Lo | gin Cidadão                                                                 |
|----|-----------------------------------------------------------------------------|
|    | Olá, !<br>Para completar a validação da sua conta clique no botão a seguir. |
|    |                                                                             |
|    | Copyleft @2014                                                              |

- Quando confirmar o seu e-mail, será redirecionado para uma página do ID Cultura. O ID Cultura é um serviço que permite o acesso ao Mapa nas Nuvens. As informações que estão no ID Cultura **não** vão automaticamente para o Mapa nas Nuvens.

|                    |                                           | 🗰 teste 🚺 |
|--------------------|-------------------------------------------|-----------|
| f Início           | O usuário foi criado com sucesso.         |           |
| Perfil             | Parabéns, teste. A sua conta foi ativada. |           |
| 🗰 Medalhas         |                                           |           |
| Documentos         |                                           |           |
| <b>O</b> Endereços | Informações Pessoais<br>teste             |           |
| Serviços           | Nome                                      |           |
| 💼 Segurança        |                                           |           |
| Estatísticas       | Sobrenome                                 |           |
|                    | Data de nascimento                        |           |
|                    | Nacionalidade                             |           |
|                    | Naturalidade - Pais                       |           |
|                    |                                           |           |
|                    | Naturalidade - Estado                     |           |

As informações que você colocar na página da figura acima não vão para o Mapa nas Nuvens.

Ao finalizar este cadastro você estará apto a postar no Mapa nas Nuvens. Seu perfil no Mapa nas Nuvens ainda estará em branco. A primeira postagem que você deve fazer é o seu perfil pessoal.

## 2. Criando um perfil pessoal no Mapa nas Nuvens

A primeira postagem que você vai fazer no Mapa nas Nuvens é a do seu perfil pessoal, ou individual. Depois de fazer este perfil você pode criar um perfil coletivo para a sua banda, grupo, trupe ou outro coletivo cultural que fizer parte.

Para criar um perfil pessoal, acompanhe os passos que se seguem.

- Se ao fazer login no Mapa nas Nuvens você não for direcionado para a página chamada **Painel**, você pode encontrá-la ao clicar no ícone da extrema direita na barra superior.

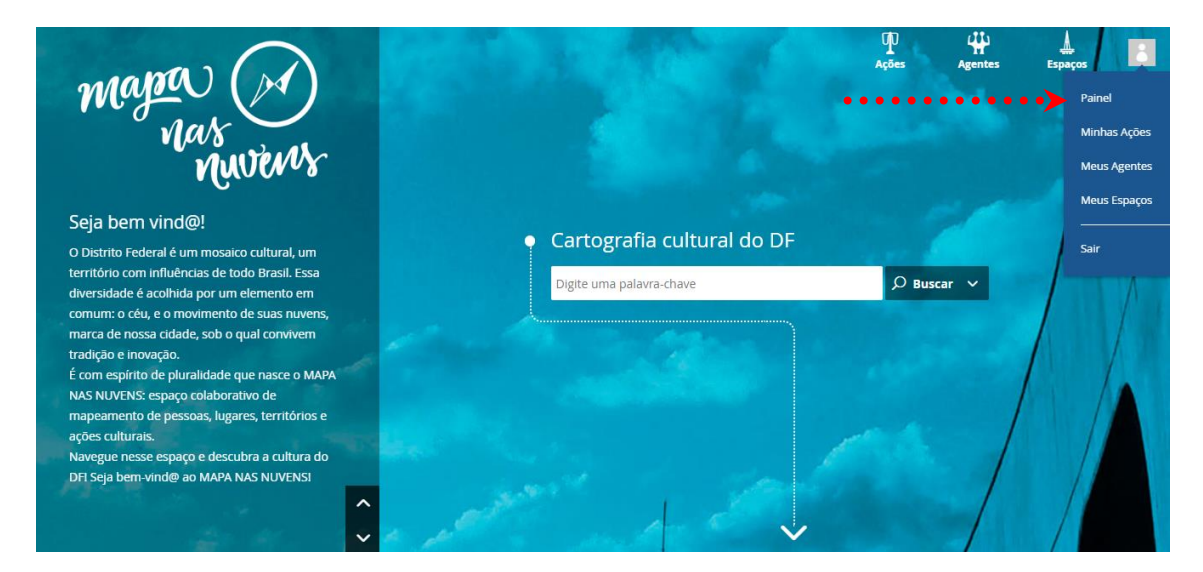

- Na página do **Painel**, procure pelo ícone para adicionar um agente.

| mapa war nuvers |       |     |                |           |              |    | Ações | Agentes | <u>A</u><br>Espaços | • |
|-----------------|-------|-----|----------------|-----------|--------------|----|-------|---------|---------------------|---|
| Painel          |       |     |                |           |              |    |       |         |                     |   |
| Minhas Ações    | Olá.  | ben | n-vindo ao pai | nel do Ma | pa nas Nuven | 5! |       |         |                     |   |
| Heus Agentes    | ,     |     |                |           |              |    |       |         |                     |   |
| 🛓 Meus Espaços  | Ações | P   | Agentes        | ₩         | Espaços      | Æ  |       |         |                     |   |
|                 | 0     | +   | 0              | +         | 0            | +  |       |         |                     |   |
|                 |       |     |                | •         |              |    |       |         |                     |   |
|                 |       |     |                |           |              |    |       |         |                     |   |
|                 |       |     |                |           |              |    |       |         |                     |   |
|                 |       |     |                |           |              |    |       |         |                     |   |

Ao criar o seu perfil, as únicas informações obrigatórias são o
Nome de Exibição, Área de Atuação e uma descrição curta.

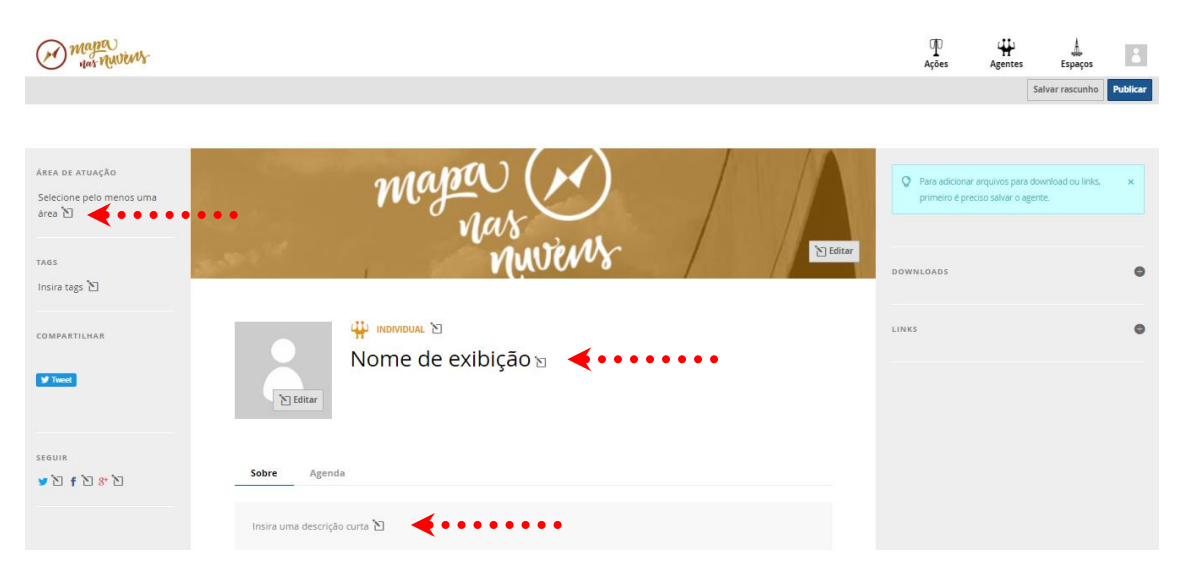

 Após colocar essas informações obrigatórias, salve o rascunho do seu perfil. Se desejar, complemente as informações com foto de perfil, telefone de contato, link para o seu site ou perfil em alguma rede social, entre as muitas outras possibilidades disponíveis.

O nome da plataforma é **Mapa** nas Nuvens, mas não é obrigatório colocar um endereço. Mas se você colocar, vai enriquecer muito o uso da plataforma e vai permitir que pessoas que estão perto de você e se interessam pelo seu trabalho possam te encontrar. Recomendamos que não coloque o seu endereço completo no perfil pessoal, incluindo o número da casa ou apartamento. Por motivos de segurança, se limite a colocar apenas a quadra ou conjunto que você mora ou trabalha para a sua segurança.

- Depois de editar o seu perfil pessoal, não esqueça de **Publicar**. Só assim será possível que outros usuários do Mapa nas Nuvens encontrem o seu perfil.

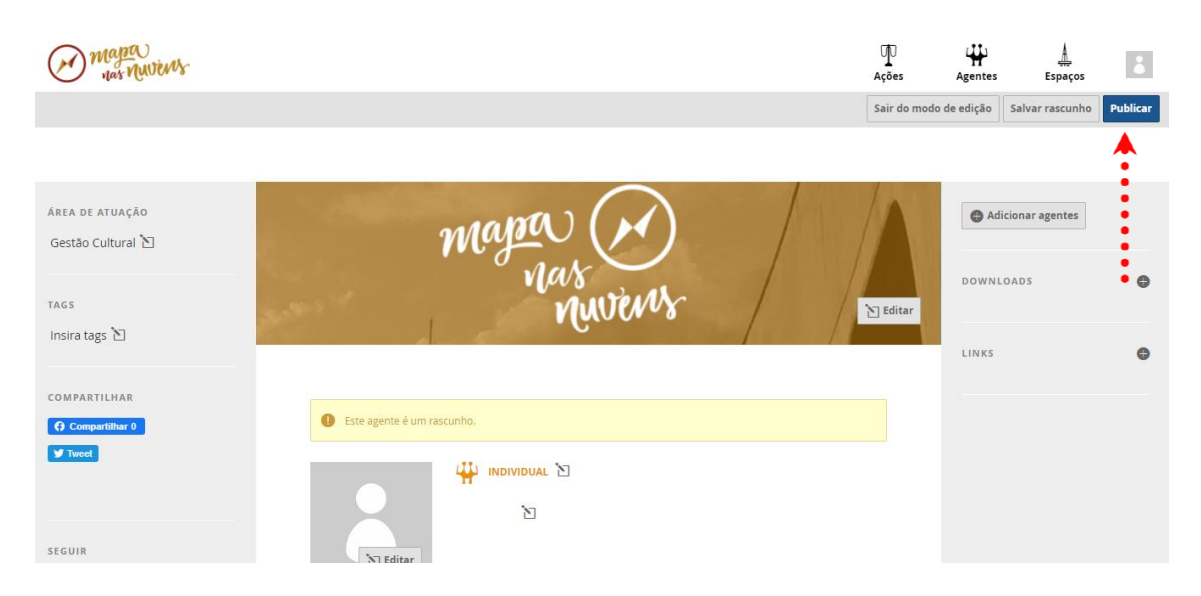

Pronto! Você já tem um perfil pessoal publicado no Mapa nas Nuvens. Tire bom proveito da plataforma.

### **3. Perguntas frequentes**

a. Esqueci minha senha do Mapa nas Nuvens. O que eu faço?

- Vá até a página de login do Mapa nas Nuvens. Lá existe a opção **Esqueceu sua senha?** Aperte nela.

| Todo os | Serviços Digitais. Apenas uma conta.          |
|---------|-----------------------------------------------|
|         |                                               |
|         | Cadastre-se                                   |
|         | Entrar no ID Cultura                          |
|         | Email ou CPF                                  |
|         | Digite seu email                              |
|         | Senha Esqueceu sua senha?<br>Digite sua senha |
|         | Manter conectado                              |
|         | Entrar                                        |
|         | Entre usando                                  |
|         | f 🗾 🔂                                         |

- A página seguinte vai solicitar seu e-mail ou CPF para que você receba um e-mail para fazer uma nova senha. Digite a informação solicitada e clique em **Recuperar senha**.

|                                                                      | Cadastre-se                                                                   |              |   |
|----------------------------------------------------------------------|-------------------------------------------------------------------------------|--------------|---|
| Recupera                                                             | ação de Senha                                                                 |              |   |
| Para alterar sua ser<br>CPF a seguir e lhe e<br>instruções para cria | nha, digite seu email ou<br>enviaremos um email com<br>ção de uma nova senha. |              |   |
| Digite seu email E                                                   | mail ou CPF                                                                   |              |   |
| Cancelar                                                             | Recuperar senha                                                               | <b>~····</b> | • |

- Acesse o seu e-mail e procure pela mensagem para recuperação da senha, enviada pelo ID Cultura. Abra o e-mail e aperte no ícone verde para criar uma nova senha.

| Redefinir senha 🤉                                                             | ē       | Ø |
|-------------------------------------------------------------------------------|---------|---|
| ID Cultura <naoresponda@cultura.gov.br><br/>to •</naoresponda@cultura.gov.br> | \$<br>4 | : |
| Login Cidadão                                                                 |         |   |
| Alguém solicitou recentemente para redefinir sua senha do ID Cultura.         |         |   |
| Copylett @2014                                                                |         |   |

- Você será redirecionado para uma página como a da imagem abaixo, onde você pode criar uma nova senha para acessar o Mapa nas Nuvens. Após preencher os campos com a senha nova, não se esqueça de clicar em **Alterar senha**. Este é o último passo para recuperar sua senha.

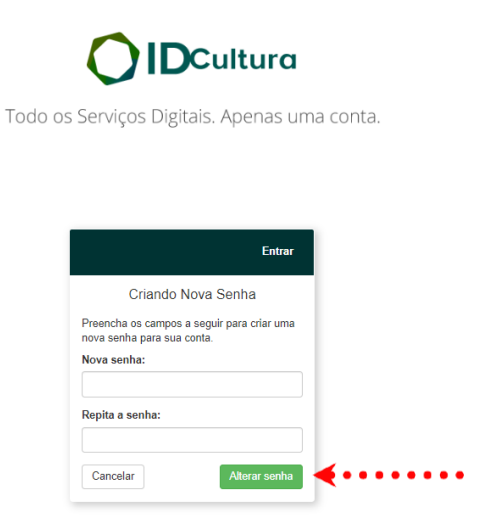

b. Esqueci meu e-mail de cadastro do Mapa nas Nuvens. O que eu faço?

Se você tem alguns endereços de e-mail diferentes e não lembra qual deles utilizou para se cadastrar no Mapa nas Nuvens, pode descobrir qual utilizou na página de recuperação de senha.

- Vá até a página de login do Mapa nas Nuvens. Lá existe a opção **Esqueceu sua senha?** Aperte nela.

| Todo os | Serviços Digitais. Apenas uma conta.      |
|---------|-------------------------------------------|
|         |                                           |
|         | Cadastre-se                               |
|         | Entrar no ID Cultura                      |
|         | Email ou CPF                              |
|         | Digile seu email                          |
|         | Senha Esqueceu sua senha? ┥ • • • • • • • |
|         | Digite sua senha                          |
|         | Manter conectado                          |
|         | Entrar                                    |
|         | Entre usando                              |
|         | f 🗾 🔂                                     |
|         |                                           |

- A página seguinte vai solicitar seu e-mail ou CPF para que você receba um e-mail para fazer uma nova senha. Digite o seu CPF e clique em **Recuperar senha**.

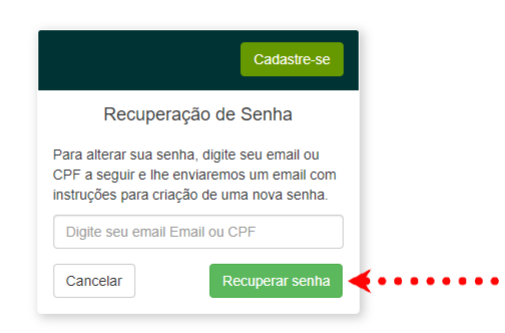

- Fique atento às suas contas de e-mail para saber com qual delas foi feito seu cadastro no Mapa nas Nuvens.

#### C. Minha localização não aparece no Mapa nas Nuvens. O que eu faço?

- Primeiro, se certifique que o seu perfil está publicado. Para fazer isto, clique na aba de **Agentes** do Mapa nas Nuvens. Você pode acessar esta aba a partir de praticamente qualquer página do Mapa nas Nuvens.

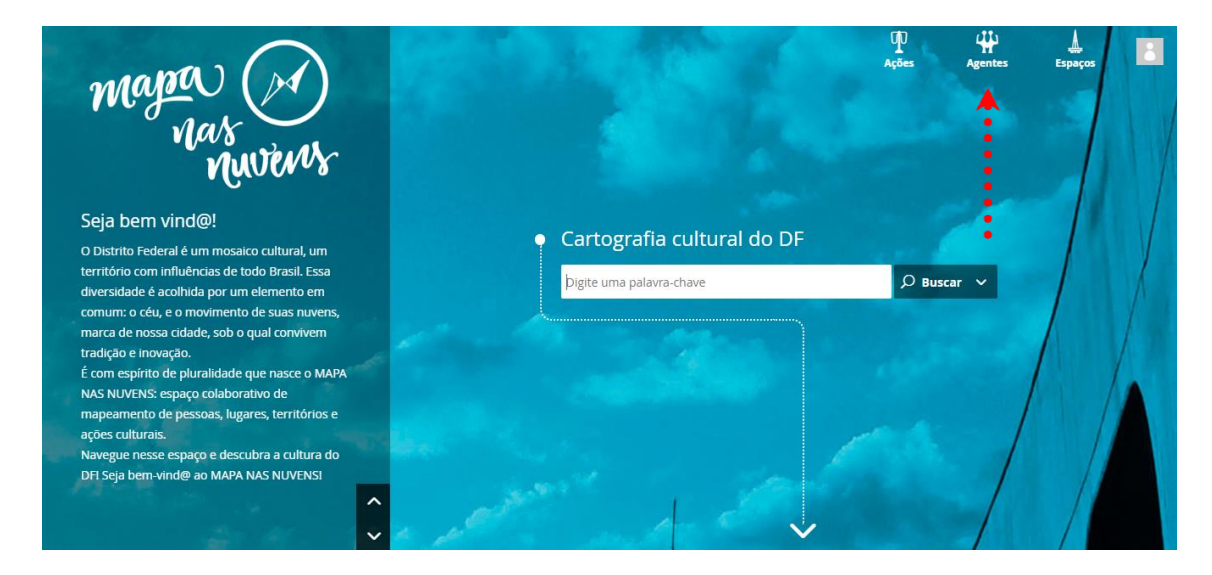

- Faça uma buscar pelo seu nome que você colocou no seu perfil (pode ser o nome de registro, nome social, nome artístico ou outro) no campo **Buscar agentes**.

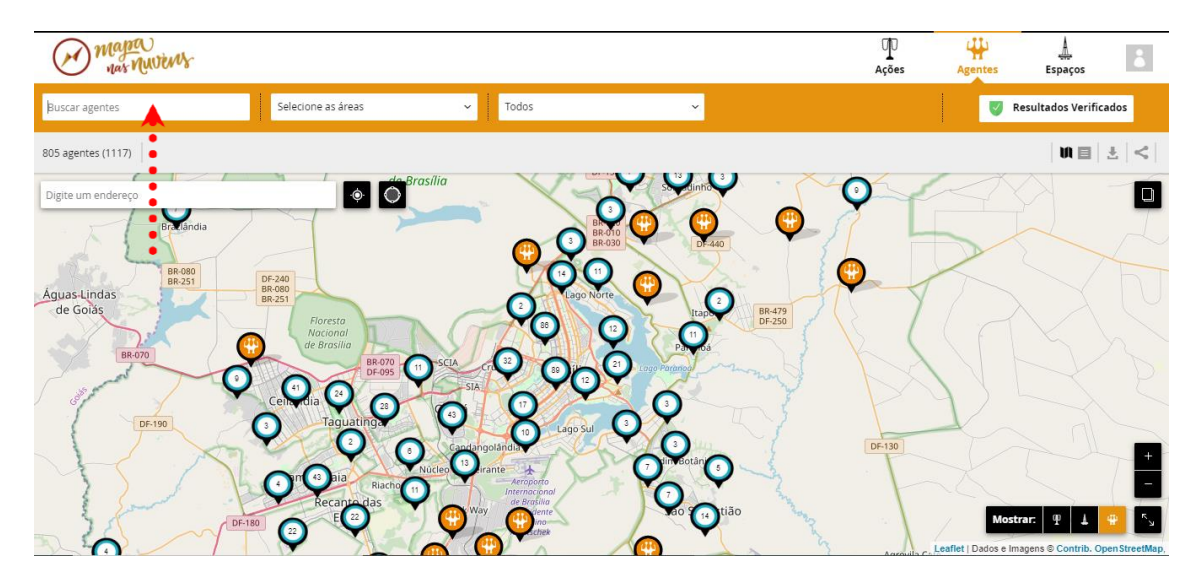

- Se aparecer um resultado com o seu nome na localização que você indicou no cadastro, significa que não tem motivos para se preocupar, porque sua localização está como pública no Mapa nas Nuvens. - Se **não** aparecer um resultado com o seu nome no mapa, veja o resultado da busca em formato de lista. É possível publicar um perfil no Mapa nas Nuvens sem indicar uma localização, e esta opção traz todos os resultados da busca, independentemente de terem localização publicada ou não. Para acessar os resultados da busca em formato de lista, clique no ícone **Ver resultados em lista**, como indicado na imagem a seguir.

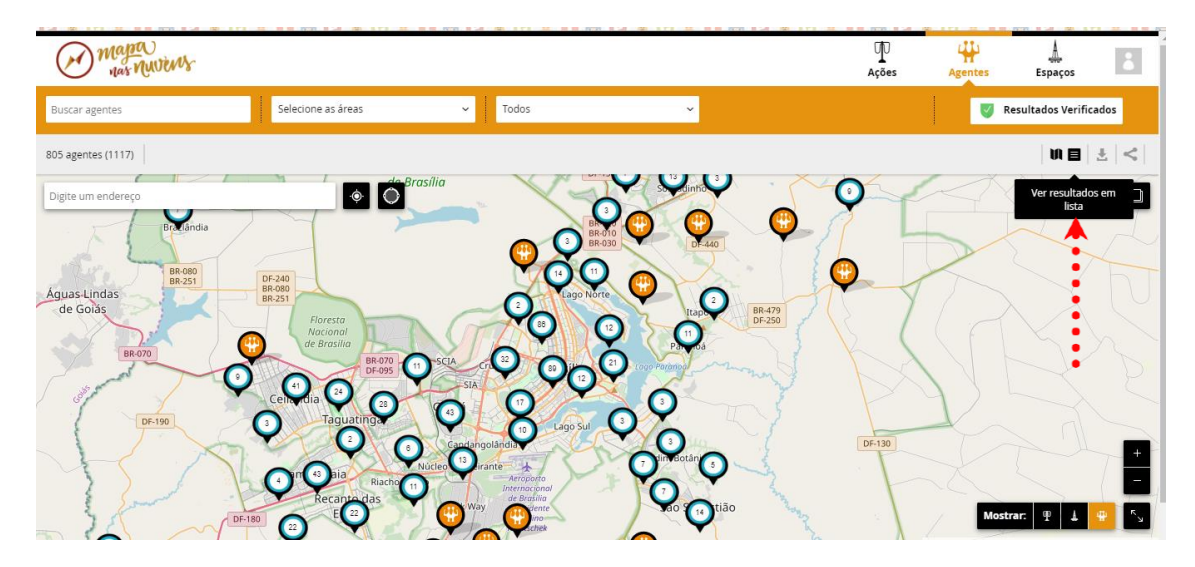

Se o seu perfil **não** aparece nesta lista, siga os passos da seção "<u>2</u>. <u>Criando um perfil pessoal</u>" deste guia.

Se o seu perfil apareceu nos resultados da lista, e não dos resultados no mapa, significa que sua localização não foi publicada. Se quiser publicar a sua localização, siga os passos a seguir.

 Acesse a lista de agentes que você já criou. Você pode encontrá-la ao clicar no ícone da extrema direita na barra superior e escolher a opção Meus agentes.

- Escolha o seu perfil na lista de agentes criados por você.

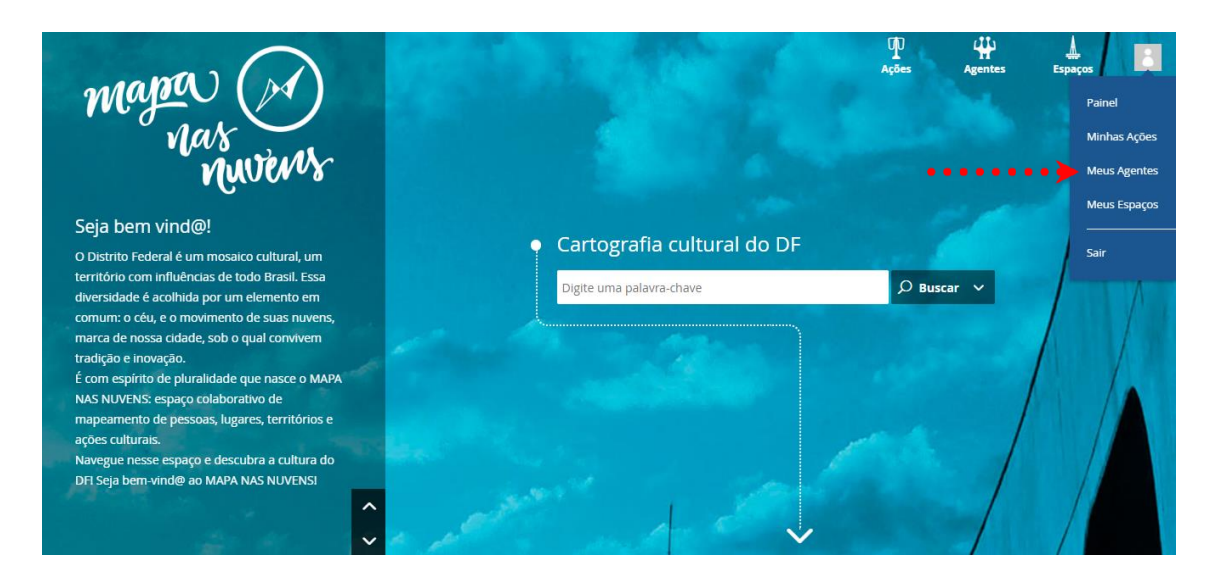

 Com o seu perfil pessoal aberto, procure o mapa e arraste o pino para o local onde deseja colocar a sua localização. É possível dar zoom no mapa, para escolher a localização de forma exata.

Você pode escolher se vai escrever seu endereço ou não. Recomendamos que **não** coloque o seu endereço completo no perfil pessoal, incluindo o número da casa ou apartamento. Por motivos de segurança, se limite a colocar apenas a quadra ou conjunto que você mora ou trabalha para a sua segurança.

- Tenha certeza que a opção de privacidade da sua localização está como **Pública**.

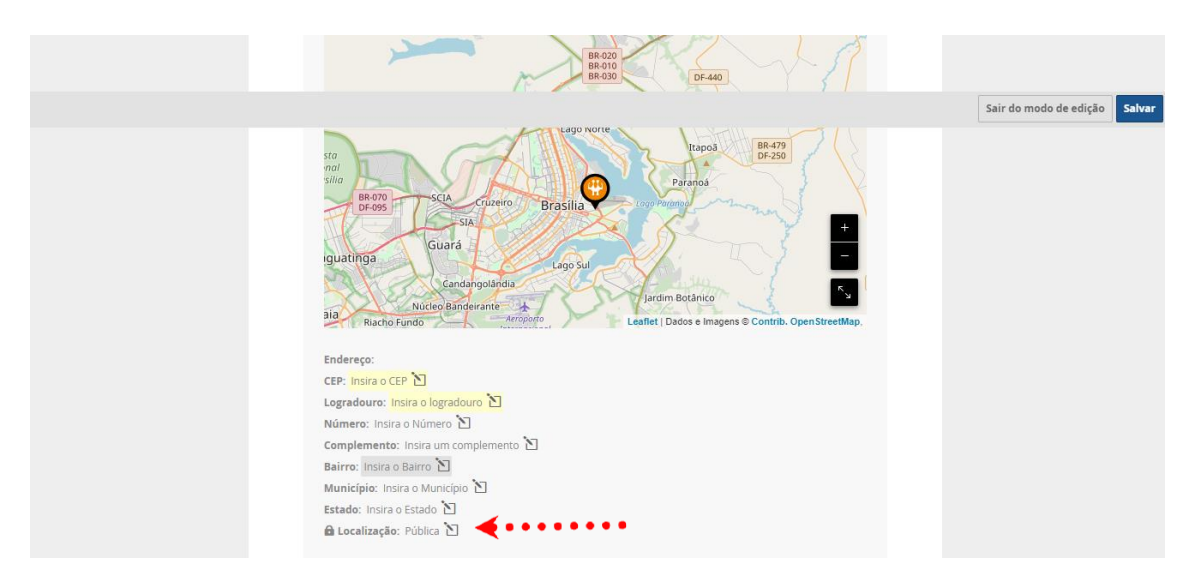

Seguindo estes passos, a sua localização estará disponível para todos os usuários do Mapa nas Nuvens.

#### d. Minha pergunta não está neste guia. Onde posso encontrar ajuda?

O manual do Mapa nas Nuvens é uma rica fonte de informações sobre essa plataforma. Ele pode ser acessado <u>aqui</u>.

Se a sua dúvida não foi contemplada neste guia rápido ou no manual do Mapa nas Nuvens, entre em contato pelo telefone (61)3325-6129 ou pelo e-mail <u>mapanasnuvens@cultura.df.gov.br</u> e faremos o possível para te auxiliar.